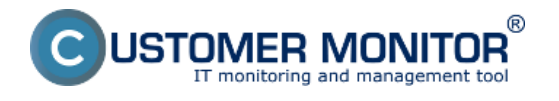

**HP** server

**Dell Server** 

Fujitsu siemens server

Prepojenie s CM Serverom

# HP Management Agents (HP server)

**HP Management Agents** slúži k diagnostike stavu HP serverov bežiacich na OS Linux a OpenVMS. Poskytuje informácie o stave teploty, diskových polí (RAID), vyťaženia, chladičov, pamätí, diskov a podobne. Tieto informácie môže CUSTOMER MONITOR využiť na sledovanie a vyhodnotenie stavov HP serverov, pričom k nim pristupuje cez SNMP protokol.

## Inštalácia na ESX server

Pre monitoring stavu serverov je nutné ako prvé nainštalovať HP Managements Agents funguje iba na **HP serveroch**. Pre konkrétny server odporúčame stiahnuť najnovšiu verziu z internetu <u>TU</u>. [1] Na stránke označíte položku **Download drivers and software (and firmware)** a vyplníte typ HP servera v položke **for product**.

### Inštalácia na windows

Pre monitoring stavu serverov je nutné ako prvé nainštalovať Insight Manager Agents môžete nainštalovať z CD SmartStart od HP alebo stiahnuť z internetu. Postup na stiahnutie je podobný ako pre ESX server. Aby ste mohli nainštalovať Insight Manager, musíte mať nainštalovanú SNMP službu.

Postup inštalácie na ESX server a windows, ako aj postup aktivácie SMTP služby sa dočítate v manuály <u>Monitoring vybraných značiek serverov</u> [2].

## **DELL OpenManage (Dell server)**

**OpenManage** slúži k diagnostike stavu DELL serveru bežiaceho na OS Linux a Windows. Poskytuje informácie o stave teploty, diskových polí(RAID), vyťaženia, chladičov, pamätí, diskov a podobne. Tieto informácie môže CUSTOMER MONITOR využiť na sledovanie a vyhodnotenie stavov DELL serverov, pričom k nim pristupuje cez SNMP protokol.

### Inštalácia na ESX server

Pre monitoring stavu serverov je nutné ako prvé nainštalovať OpenManage, ktorý funguje iba na **DELL serveroch**. Pred tým ako budete inštalovať skontrolujte existenciu SNMP služby, resp. ju aktivujte. Pre konkrétny server odporúčame stiahnuť najnovšiu verziu OpenManege z internetu <u>TU.</u> [3]

### Inštalácia na windows

Pre monitoring stavu serverov je nutné ako prvé nainštalovať OpenMange, ktorý môžete nainštalovať z DVD od Dell alebo stiahnuť z internetu. Postup na stiahnutie je podobný ako pre ESX server. Pre korektnú inštaláciu je nevyhnutné, aby ste nainštalovali službu SNMP.

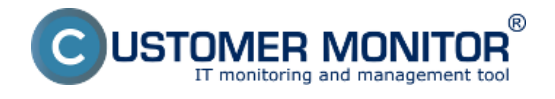

Postup inštalácie na ESX server a windows, ako aj postup aktivácie SMTP služby sa dočítate v manuály <u>Monitoring vybraných značiek serverov</u> [2].

# Fujitsu ServerView (Fujitsu siemens server)

**ServerView** slúži k diagnostike stavu Fujitsu siemens serveru bežiaceho na OS Linux a Windows. Poskytuje informácie o stave teploty, diskových polí(RAID), vyťaženia, chladičov, pamätí, diskov a podobne. Tieto informácie môže CUSTOMER MONITOR využiť na sledovanie a vyhodnotenie stavov Fujitsu serverov, pričom k nim pristupuje cez SNMP protokol.

## Inštalácia na ESX server

ServerView Agents funguje iba na **Fujitsu Siemens serveroch**. Pred tým ako budete inštalovať skontrolujte existenciu SNMP služby príkazom "**rpm -q snmpd**". Pre konkrétny server odporúčame stiahnuť najnovšiu verziu z internetu <u>TU.</u> [4]

### Inštalácia na windows

SeverView môžete nainštalovať z CD Software od FS alebo stiahnuť z internetu. Postup na stiahnutie je podobný ako pre ESX server. Inštalácia ServerView pozostáva z 3 softvérových balíkov:

ServerView Agents - agenti na získavanie stavu zariadení (musí byť nainštalovaná služba SNMP)

**ServerView S2** – web rozhranie, ktoré poskytuje údaje zo ServerView Agents používateľovi o serveroch. Umožňuje sa pripojiť aj na počítače s iným OS ako Windows, ktoré majú nainštalovaný program ServerView Agents.

**ServerView RAID** – web rozhranie, cez ktoré môžete manažovať radové polia cez ServerView Agents

Postup inštalácie na ESX server a windows, ako aj postup aktivácie SMTP služby sa dočítate v manuály <u>Monitoring vybraných značiek serverov</u> [2].

# Prepojenie s CM Serverom

Ku každému typu serveru (HP,DELL,FS) je vyrobený **swl** súbor, ktorý obsahuje Watch úlohu pre konkrétny server. Táto úloha sleduje na serveri stavy zariadení: RAM, RAID, HDD, sieťové adaptéry, ventilátory, senzory, CPU a napájacie zdroje. Ak nastane zmena, prostredníctvom CM-Servera môže byť operátor hneď informovaný.

#### Monitoring na ESX serveri

Aj keď C-Monitor nemôžete nainštalovať na ESX server, predsa ho môžete monitorovať iným počítačom s C-Monitorom. Aby ste ho mohli monitorovať musíte vykonať na ESX servery ako **root** tieto príkazy:

- 1. Povolenie SNMP služby vo firewalle esxcfg-firewall -e snmpd
- 2. Zapnutie služby štartovaní systému chkconfig snmpd on
- 3. Aktuálne spustenie služby

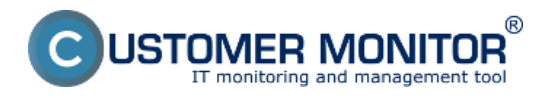

#### service snmpd start

Na počítači s C-Monitorom pridáte Watch úlohu pre monitoring serverov cez C-Monitor wizarda, **C-Monitor** -> **Scheduler** - **Monitor Console** -> **Watches** -> **Spustenie wizarda**.

| MonitorConsole                                                                                                    |                                                                                                    |                                                                                                    |                                                                                            |  |  |  |  |  |
|----------------------------------------------------------------------------------------------------|----------------------------------------------------------------------------------------------------|----------------------------------------------------------------------------------------------------|--------------------------------------------------------------------------------------------|--|--|--|--|--|
| C-Monitor Tools Help                                                                                                    |                                                                                                    | Watches                                                                                                    |                                                                                            |  |  |  |  |  |
| Settings                                                                                                    | Ele Edt 🛛 🛃 🎘 🕈 🛵 🗙 😂                                                                                                    | 10 CH & &                                                                                                    |                                                                                            |  |  |  |  |  |
| Scheduler                                                                                                    | A Watch Winned                                                                                                    |                                                                                                    |                                                                                            |  |  |  |  |  |
| Watches                                                                                                    | Watch Wizard                                                                                                    | a ladas                                                                                                    |                                                                                            |  |  |  |  |  |
| C-Monitor Runtime Information's                                                                                                    | Add condition for "                                                                                                    | hw monitoring"                                                                                                    |                                                                                            |  |  |  |  |  |
| Waiting Tasks<br>Burning Tasks                                                                                                    | Performance                                                                                                    | Health of systems                                                                                                    | Security                                                                                   |  |  |  |  |  |
| Watches State<br>Watches Durent Log<br>C-Monitor Current Log                                                                                                    | Memoty usage     CPU usage     Disk activity     Disk read / write queue length                                                                                                    | <ul> <li>EventLog Events Count<br/>(for Windows Vista and newer)</li> <li>Free space on disk.</li> <li>Service status</li> </ul>                                                                                                    | Running user process     Unauthorized admin process     LoggedOn user     Time limitations |  |  |  |  |  |
| Emails     Emails from Tasks, Watches waiting for sending     Received, processed Emails     Emails vaiting for sending     Emails - All (without waiting for sending)     Sent Emails - C-Monitor System Messages     Sent Emails - User and System tasks Result:     Sent Emails - Responses to CM queries     Not Sent Emails - Disabled     Not Sent Emails - Failed | Network adapter usage     Process usage (memory, CPU)     Performance counters     Transfered speed in LAN,     Harddrives     Transfered speed of FTP     Internet IP transfered data     Preddefined performance templates | <ul> <li>Loaded Device Driver</li> <li>Running process</li> <li>E-Mail looping test (SMTP &gt; POP3)</li> <li>Ping RTT (response time)</li> <li>Ping packet loss</li> <li>File size</li> <li>Files size in directory</li> <li>Files count in directory</li> <li>Start / Restart OS</li> <li>Windows auroing time</li> </ul> | Date Day of Week Time Time Bange Custom conditions SNMP HW monitoring serverov able        |  |  |  |  |  |
| Executed Tasks<br>C-Monitor Execution, C-Monitor Log History<br>Watches History<br>Susteme Infe                                                                                                    | Ping     SMTP     PDP3     HTTP, HTTPS                                                                                                    | Hardware Monitoring     HW monitoring of server<br>(HP, DELL, FUJITSU)     DELL, Server Monitoring version 1.7                                                                                                    | HAT Vector Variable<br>Vice state of another Watch<br>Watch state                          |  |  |  |  |  |
| System Into<br>Network Info<br>Waiting Tasks History<br>Execution Fails                                                                                                    | Exists file     Exists directory     Accessible directory     Current IP                                                                                                    | <ul> <li>Fujitzu (Siemens) Server Monitoring version<br/>HP Server Monitoring version 1.7<br/>(IBM Server Monitoring version 0.8<br/>Crimitorinerit Monitoring (Mp)</li> <li>Preddefined health templates</li> </ul>                                                                                                    |                                                                                            |  |  |  |  |  |
| C-BackupPlus Loge<br>C-Image Loge<br>C-Image Loge<br>C-vmwBackup Loge                                                                                                    | Network presented     (active any network adapter)        < Back                                                                                                    |                                                                                                    | Cancel                                                                                     |  |  |  |  |  |

Obrázok: Spustenie wizarda pre monitoring vybranej značky servera

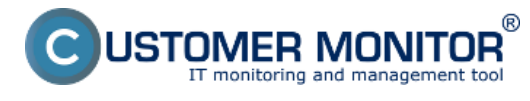

### **Monitoring stavu serverov cez softvér výrobcov** Zverejnené na Customer Monitor

Zverejnené na Customer Monito (https://customermonitor.sk)

G Watch Wizard

| DELL Serv               | er Monit          | toring version 1.7    |                   |
|-------------------------|-------------------|-----------------------|-------------------|
|                         |                   | _                     |                   |
| Script Name             |                   |                       |                   |
| DELL Server Monitoring  | version 1.7       | Sem zadáte IP adresu  |                   |
| Script                  | 1                 | servera, ktorý chcete |                   |
| Parameter               | Value             | monitorovať           | <b>^</b>          |
| IP address              | 127.0.0.1         |                       |                   |
| SNMP Lomunity           | public            |                       |                   |
| SNMP Timeout            | 300               |                       |                   |
| SNMP Retries            | 8                 |                       |                   |
| Memories Test           |                   |                       |                   |
| ArrayController Test    |                   |                       |                   |
| Logic Drive RAID Test   |                   |                       |                   |
| HDD Health Test         |                   |                       |                   |
| Usage on Partition Test |                   |                       | *                 |
|                         |                   |                       | Test, Edit Script |
| Operation Test          | Period Unit       |                       |                   |
| Successful - 5          | min -             |                       |                   |
|                         |                   |                       |                   |
| Value from this con     | dition send to CM | server                |                   |
| Always                  |                   |                       |                   |
| Never                   |                   |                       |                   |
|                         |                   |                       |                   |
| Assess the state of wa  | atch              |                       |                   |
|                         |                   |                       |                   |
| ( Pack Neuto            |                   |                       | Canad             |
| Next Next >             | ·                 |                       | Cancer            |

Obrázok: Zadanie IP adresy servera, ktorý chcete monitorovať

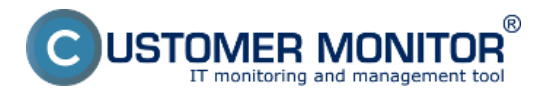

#### Monitoring stavu serverov cez softvér výrobcov

Zverejnené na Customer Monitor (https://customermonitor.sk)

Watch Wizard

| P Server Monitoring ver | rsion 1.7       |     |
|-------------------------|-----------------|-----|
| nipt                    |                 |     |
| 'arameter               | Value           |     |
| vrayAccelerator Test    |                 |     |
| ogic Drive RAID Test    |                 |     |
| IDD Health Test         |                 |     |
| Jsage on Partition Test |                 |     |
| Jsage on Memory Test    |                 |     |
| letwork Interface Test  |                 |     |
| an Test                 |                 |     |
| emperature Test         |                 |     |
| PU Test                 |                 | Ŧ   |
|                         | Test, Edit Scri | ipt |
| peration Test P         | Period Unit     |     |
| uccessful 👻 5           | min 👻           |     |

Obrázok: Zobrazenie súčastí, ktoré sa dajú sledovať (Raid, Pamäte a pod.)

Na CM portáli sa dá kedykoľvek prezerať aktuálny stav watchu v časti CM IT monitoring -> Zobrazenie -> Watches (obline monitoring) pomocou horného filtra si vyberiete zariadenie, pre ktoré chcete watch zobraziť a tento watch je zobrazený na nasledujúcom obrázku.

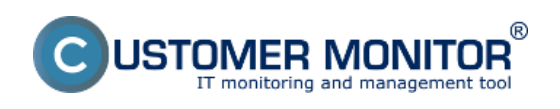

#### **Monitoring stavu serverov cez softvér výrobcov** Zverejnené na Customer Monitor

(https://customermonitor.sk)

| CD                                                       | ESK                                                                           |                                                | Admin zóna  | CM IT monitoring                                            | CDESK                                                                                                    |               |                                                                                                    | Slovensk                                                                                                    | ky Kredit Mar         | nual Operator: Me | no Operátora 🗸 |
|----------------------------------------------------------|-------------------------------------------------------------------------------|------------------------------------------------|-------------|-------------------------------------------------------------|----------------------------------------------------------------------------------------------------|---------------|----------------------------------------------------------------------------------------------------|----------------------------------------------------------------------------------------------------|-----------------------|-------------------|----------------|
| T.º                                                      | Zobrazeni                                                                     | a ()                                           | 関 Watche    | s (Online monitoring                                        | 3)                                                                                                    |               |                                                                                                    |                                                                                                    |                       |                   |                |
| Oblibené                                                 | 🙄 Počitač                                                                     |                                                | Spoločnosť  | Polital &<br>Umiextrenie                                    | 9V                                                                                                    | Zoradiť podľa | CHID .                                                                                                    | Zoradit Watches podfa                                                                                                    | Rozettu 💌             |                   |                |
|                                                          | 7 Online i                                                                    | nformácie                                      | Meno Watchu | Current status                                              |                                                                                                    | Zoradiť ako   | Vzostupne 💌                                                                                                    | Zoradit Watches ako                                                                                                    | Vzostupne 💌           | Hfadat            | -              |
| 1 Incompanyin                                            | Walche                                                                        |                                                | Operátor    | Zobraziť                                                    | Pod sebou 📼                                                                                                    | True 🗹 Fel    | se 🗹 Unknown                                                                                                    | 🗌 Vypnuté watche 🗹 Le                                                                                                    | m online PC           |                   |                |
| Zobracenia                                               | <ul> <li>Internet</li> <li>Zbny</li> <li>Zmeny I</li> <li>Foto doi</li> </ul> | bandwidth monitor<br>na počítači<br>kumentácia |             | Temperature<br>Temperature<br>Temperature f                 | IX]<br>2<br>Display to the second second se |               | K - because all con<br>TRUE - successf<br>erator 1.7" (7. 9. 20<br>TRUE - CHAT Vec<br>anver baltyre local (<br>TRUE - CHAT Vec<br>Id2, 36 (DK) (2) < 3<br>TRUE - CHAT Vec                                                                                                    | ditions are true<br>ul CHAT "HP Server Monitoring<br>112 (524:37)<br>R.Var. "ComputerName]]" :<br>ProLant M.250 G0( (2) > 0<br>R.Var. "Status 0 KivnayControlle<br>R.Var.                                                                                                    | ¢.                    |                   |                |
| ApBasine<br>Diny<br>Systemewe<br>Siny<br>I<br>Management | 9 CMDB1                                                                       | Jashboard                                      | HP server   | TemperatureFe<br>II<br>TemperatureFe<br>II<br>TemperatureFe | InSensor memory<br>IRI<br>2<br>Insidensor memory<br>IRI<br>2<br>Insidensor memory<br>IRI<br>2<br>Insidensor memory<br>IRI<br>2<br>Insidensor memory<br>IRI<br>2                                                                                                    | 11. Aug 2012  | BateoffArrayAcoc<br>TRUE - CHAT Vec<br>A. 1, RAUDI, Sice 21<br>TRUE - CHAT Vec<br>(Sice 279.409 [OK<br>OK] (2) < 3<br>TRUE - CHAT Vec<br>abel:System, Size 5<br>abel:System, Size 5<br>abel:System, Size 5<br>TRUE - CHAT Vec<br>"TRUE - CHAT Vec<br>"TRUE - CHAT Vec<br>"TRUE - CHAT Vec<br>"TRUE - CHAT Vec<br>"TRUE - CHAT Vec | Serator - ignored<br>X-te: "Datano Euglid:hveff" :<br>P4-408 (DK) (2) < 3<br>X-te: "NeathORDED" : DA, ba<br>(1), DA, bay: Star 274-408<br>X-te: "DesgeDeffertiestj" : C1<br>8-508 (50.9%) (169.6), E1<br>1000 (52.9%) (26.6) < 98<br>X-te: "DesgeDefiltererytj" :<br>24.008 (10.4%) (13.4), Physik<br>(52.2%) (22.4%) (24.4) | 97<br>181<br>841.5V01 | SERVER            |                |
| mornade                                                  |                                                                               |                                                |             | TemperatureFe                                               | antSensor memory<br>2K]<br>2                                                                                                    | 03:59:35      | TRUE - CHAT Vec<br>StatusOffietworkin<br>(connection 2 [DK] (2<br>TRUE - CHAT Vec<br>watern IOKI (2), id2                                                                                                    | 8:Vec<br>lenface[]" : Local Anea<br>() < 3<br>8:Vec "StatusOlFen[]" : id1,<br>system IORI (2), id3, system                                                                                                    | UNLITY!               | aborts.           |                |

Obrázok: Zobrazenie watchu pre monitoring stavu serverov na CM portáli Date:

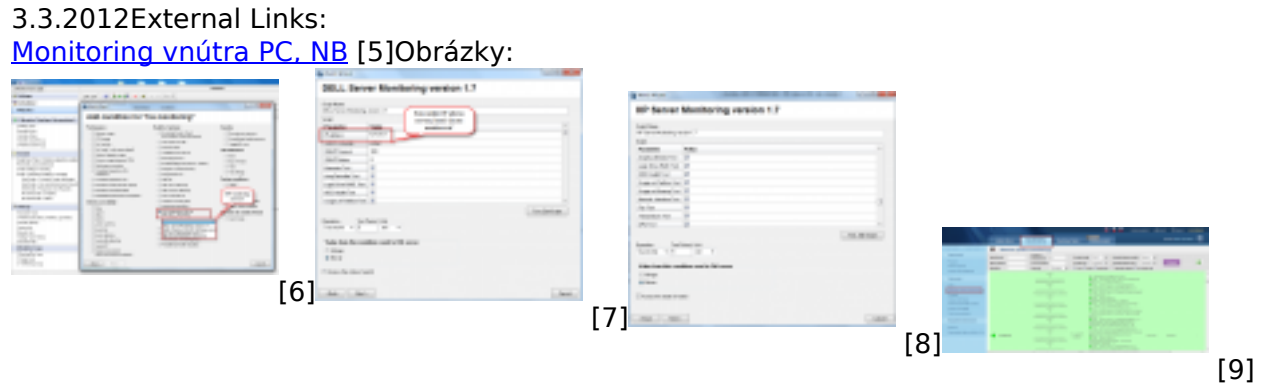

#### Odkazy

[1] http://welcome.hp.com/country/us/en/support.html?pageDisplay=drivers.

[2] https://customermonitor.sk/podpora/manualy/hlavne-manualy/monitoring-vybranych-znaciek-serverov

[3]

 $http://support.dell.com/support/downloads/index.aspx?c=us\&l=en\&s=gen\&\sim ck=gp\ .$ 

[4] http://download.ts.fujitsu.com/prim\_supportcd/SVSSoftware/html/index\_e.htm

[5] https://customermonitor.sk/ako-funguje-cm/monitoring-a-diagnostika/diagnostika-chybnehohw/monitoring-vnutra-pc-nb

[6] https://customermonitor.sk/sites/default/files/hw%20monitoring%20serverov\_0.png

[7] https://customermonitor.sk/sites/default/files/ip%20adresa%20pre%20serveer%20monitoring.png

- [8] https://customermonitor.sk/sites/default/files/server%20mon\_0.png
- [9] https://customermonitor.sk/sites/default/files/watch%20servery%20v%20cm\_0.png